## HDDVR <u>回放</u>、<u>備份</u>

1.回放:進入即時畫面後進入"步驟①",即可查詢回放資料

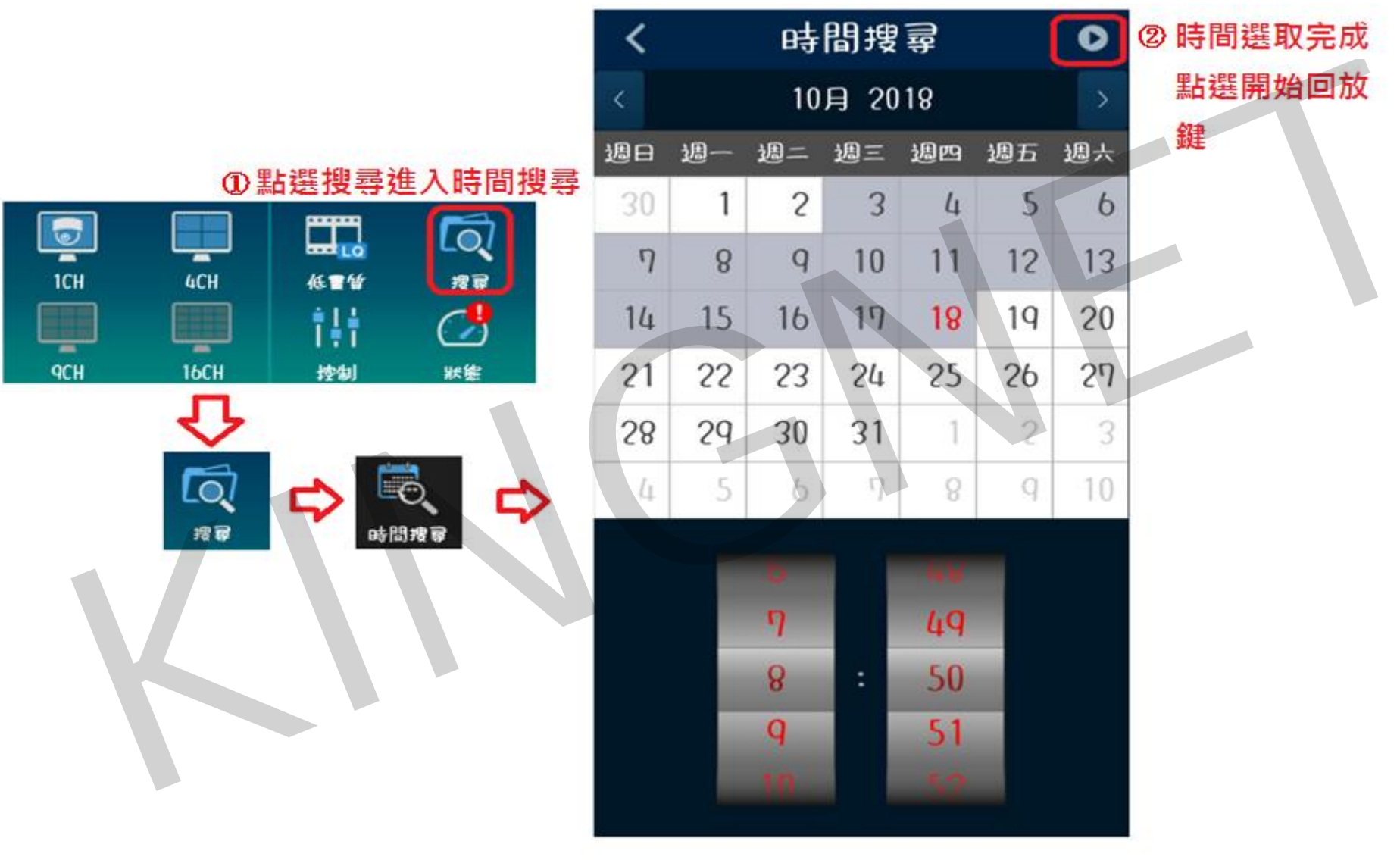

(文字有反<u>紅色</u>表示有錄影資料)

## 2. 備份: 進入回放畫面後進入"步驟①" ,即可備份回放資料

## ①選取備份進入選單

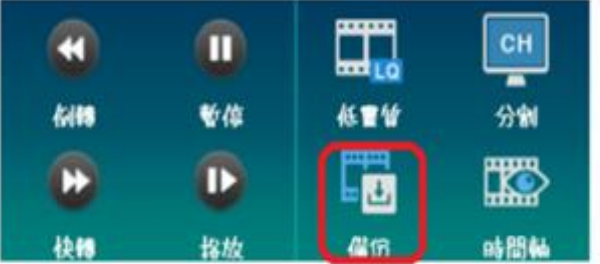

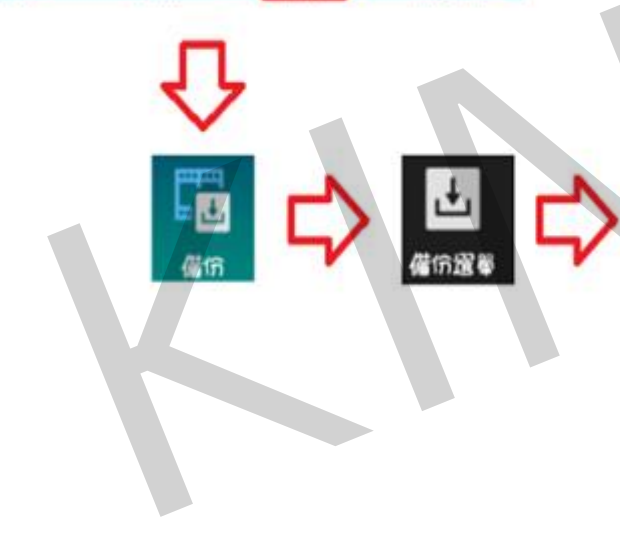

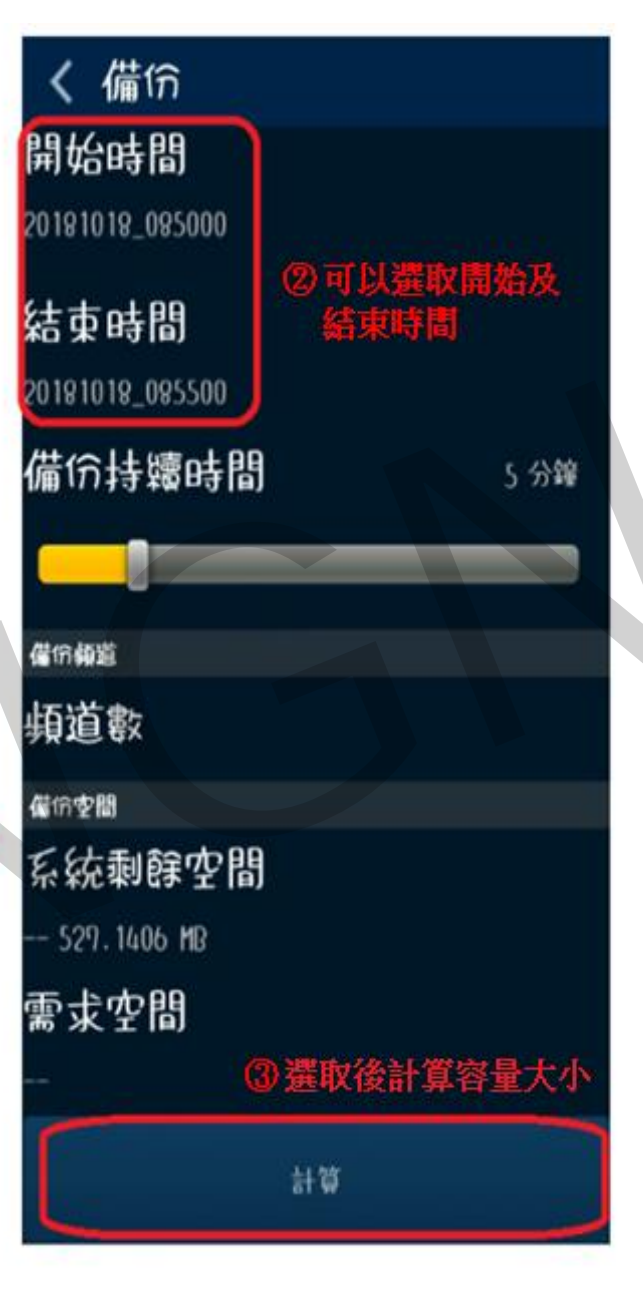

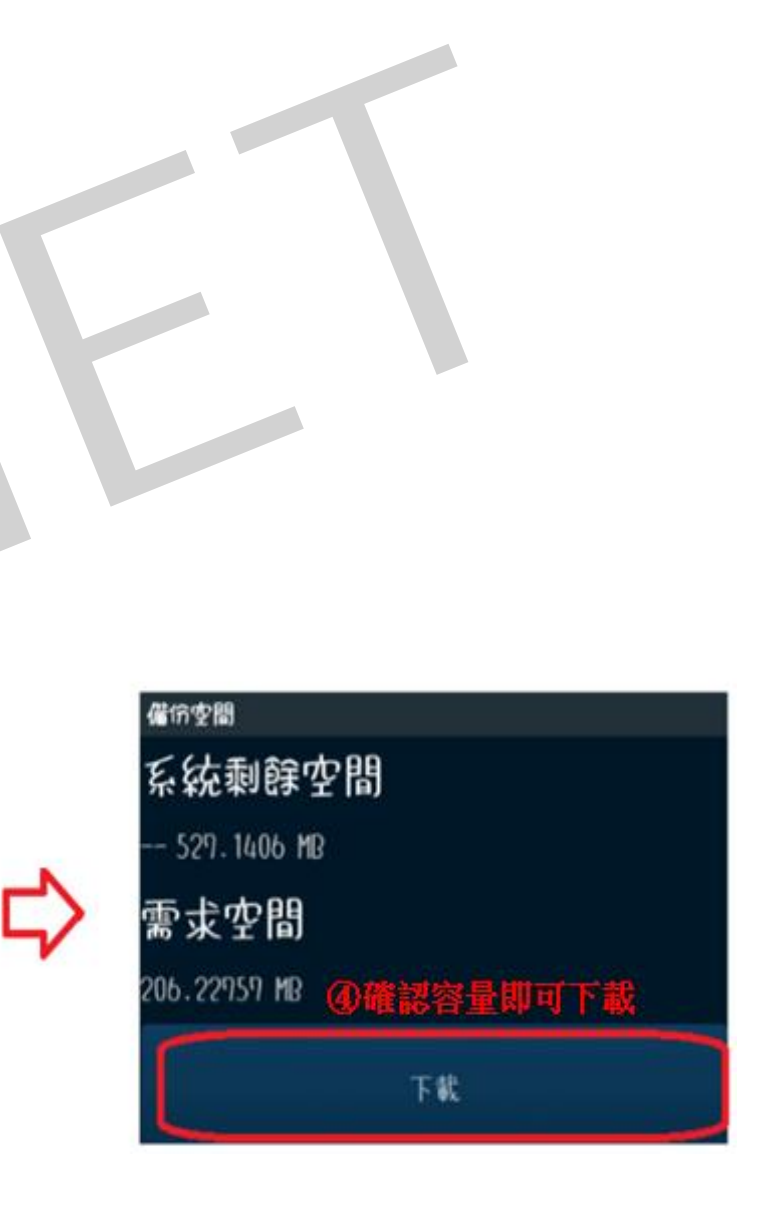